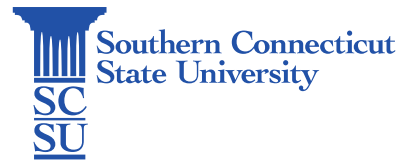

## Chromebook: Installing Microsoft Outlook

| Introduction | 1 |
|--------------|---|
| Installation | 1 |
| Set up       | 2 |

## Introduction

This guide will show how to install and set up the Microsoft Outlook application on a Chromebook.

## Installation

1. Open the Play Store.

÷

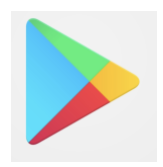

2. Search for Outlook. When found, select "Install".

| Microsoft O<br>Microsoft Corp<br>Contains ads | utlook: Organize Your        | Email & Calendar        |                 | Install       |
|-----------------------------------------------|------------------------------|-------------------------|-----------------|---------------|
|                                               |                              |                         |                 |               |
| 4.3★                                          | 100M+                        | E                       |                 |               |
| 4M reviews                                    | Downloads                    | Everyone O              |                 |               |
| Send secure mail and files wi                 | th ease. Organize your conta | acts & weekly schedule. |                 |               |
|                                               |                              |                         |                 |               |
|                                               |                              |                         |                 |               |
| May correct                                   |                              | All day, all right      | Find averything | Provide State |
| May comme                                     | 223)<br>                     | Al dag all eight        |                 | -             |
| Eity comme                                    |                              |                         | Field swapping  |               |
| tay came                                      |                              |                         |                 |               |

3. Open when finished.

| outlook                  |                                         |                                                                                                    |             | ٩    |
|--------------------------|-----------------------------------------|----------------------------------------------------------------------------------------------------|-------------|------|
| Microso<br>Installed     | oft Outlook: Organize Your Ema          | iil & Calendar 🕏                                                                                                    |             | Open |
| 4.3★<br>4M reviews       | 100M+<br>Downloads                      | E<br>Everyone O                                                                                                    |             |      |
| Send secure mail and fil | ies with ease. Organize your contacts & | at day, at raps                                                                                                    | Red sarying | -    |
|                          |                                         |                                                                                                    |             |      |
| 6 TTT 0                  | · · ·                                   | Constraints of the second second |             |      |

## Set up

1. Select "Get Started".

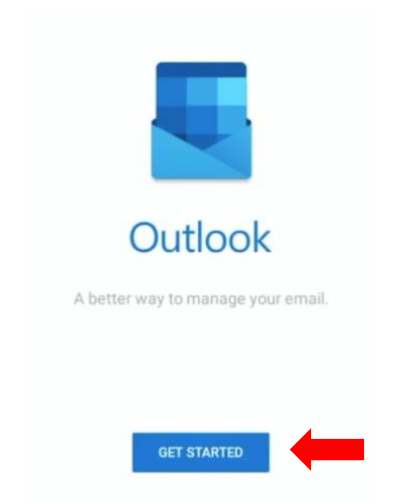

2. Enter your full SCSU email address, then select "Continue".

| × | Add account |                 |                  |            |              |              |          |              |          |  |
|---|-------------|-----------------|------------------|------------|--------------|--------------|----------|--------------|----------|--|
|   |             | Enter your work | or personal emai | l address. |              |              |          |              |          |  |
|   |             | otusowl@sou     | thernct.edu      |            |              |              |          |              |          |  |
|   |             | @live.com       | @wipro.com       | @msn.com   | @hotmail.com | @outlook.com | @hcl.com | @infosys.com | @gmail.c |  |
|   |             |                 |                  |            | G ADD GOOGL  | E ACCOUNT    |          |              |          |  |
|   |             |                 |                  |            |              |              |          |              |          |  |
|   |             |                 |                  |            |              |              |          |              |          |  |
|   |             |                 |                  |            |              |              |          |              |          |  |
|   |             |                 |                  |            |              |              |          |              |          |  |
|   |             |                 |                  |            |              |              |          |              |          |  |
|   |             |                 |                  |            |              |              |          |              |          |  |
|   |             |                 |                  |            |              |              |          |              |          |  |
|   |             | PRIVACY AND TE  | RMS              |            |              |              |          | co           |          |  |

3. Enter your password.

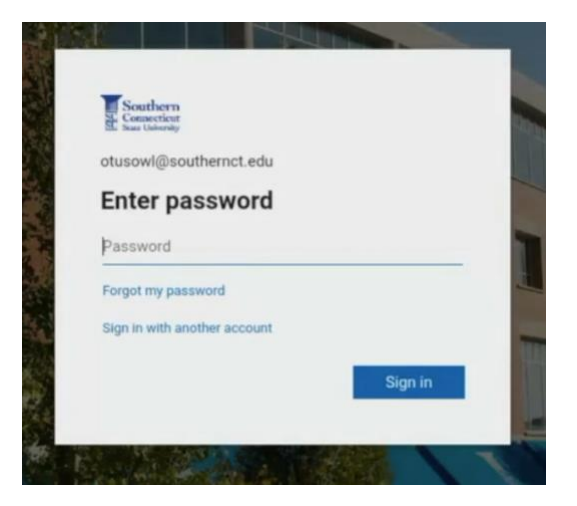

4. If you are off the campus network, you will be prompted to authenticate your account.

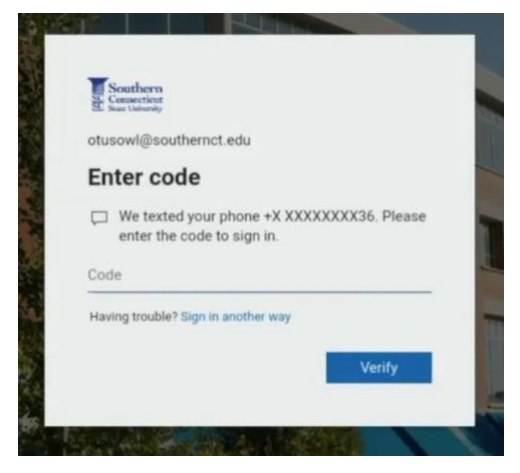

5. If you have multiple Outlook accounts, you may select "Continue" to add another. If not, select "Skip".

| Would you like to add another account now? |  |
|--------------------------------------------|--|
| Would you like to add another account now? |  |

6. Proceed through the brief tutorial using the navigation options at the bottom of the screen.

|           | Image: Image: |     |
|-----------|----------------------------------------------------------------------------------------------------|-----|
| Ne've put | Focused Inbox<br>t your most important, actionable emails here.                                                                                                    | ÷ 📥 |

7. You will be brought to your inbox.

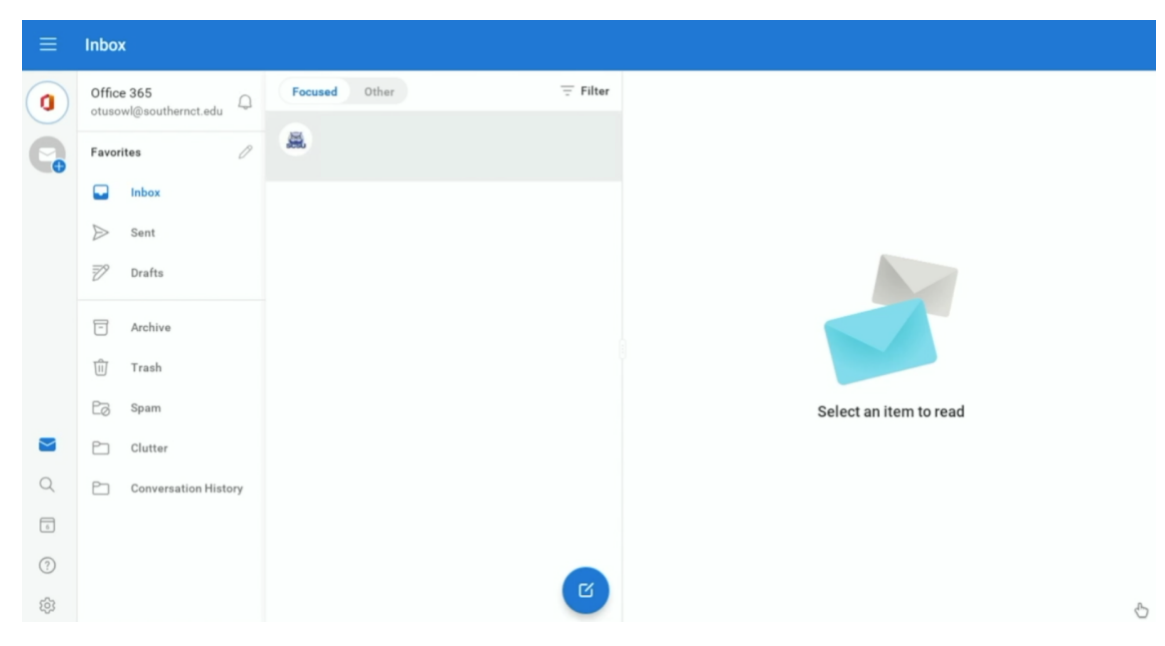